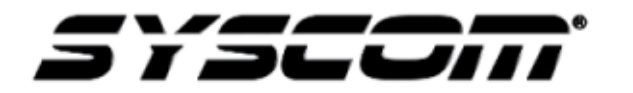

## NOTA TÉCNICA / TECH NOTE

Titulo: Actualización de grabadores HIKVISION para activar la función Plug and play Producto: Grabadores IP HIKVISION Referencia: Fecha: 24/07/2015

## Problema:

Interferencia en el procedimiento Plug and Play de los grabadores HIKVISION con switch inter construido, causado por la actualización de firmware 5.3.0 de las cámaras SERIE 2 de HIKVISION.

## Solución:

Se debe realizar un proceso de actualización de los grabadores que cuentan con esta función:

Modelos:

- DS7716NISP (Versión de firmware: 3.3.4)
- DS7732NISP (Versión de firmware: 3.3.4)
- DS7104NISN (Versión de firmware: 3.0.16)
- DS7108NISN (Versión de firmware: 3.0.16)
- DS7116NISN (Versión de firmware: 3.0.16)
- DS7604NIE1/P (Versión de firmware: 3.3.4)
- DS7608NIE2/8P (Versión de firmware: 3.3.4)
- DS7616NIE2/8P (Versión de firmware: 3.3.4)

Las versiones de firmware antes mencionados se encuentran ligados al modelo del producto en la pagina <u>www.syscom.mx</u>

Procedimiento para utilizar la función plug and play con los nuevos modelos de cámaras HIKVISION.

La última actualización de firmware para cámaras y grabadoras HIKVISION adiciona una función de seguridad extra, la cual solicita una activación del equipo antes de comenzar a trabajar.

Esta actualización interfiere con la función Plug and Play de las grabadoras que cuentan con switch inter construido, el siguiente procedimiento permitirá eliminar dicha interferencia.

El primer punto para realizar el procedimiento de actualización es descargar el firmware necesario, en este caso se utilizara un grabador modelo DS7116NISN/P

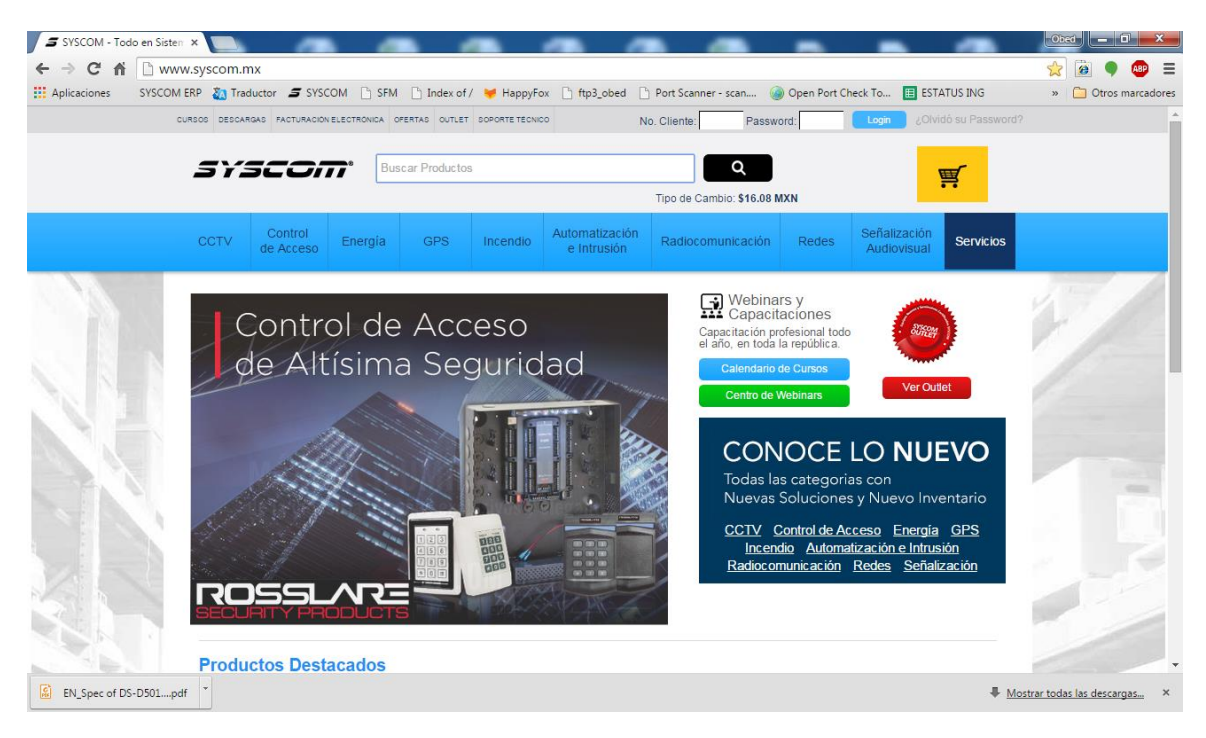

Para obtener el firmware se accede a la página <u>www.syscom.mx</u>

Una vez entrando en la página se coloca el modelo del grabador en la barra de búsqueda

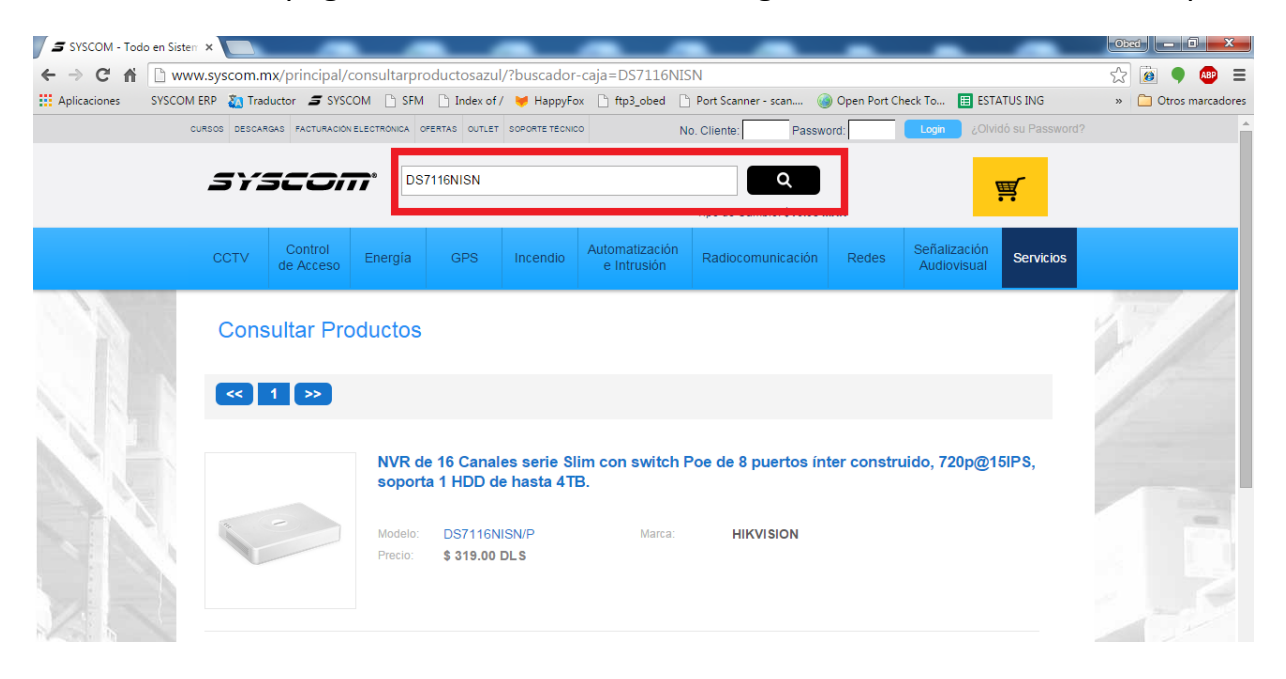

Una vez que se selecciona el modelo del producto se encontrara en el área de recursos el firmware con el cual se realizara la actualización.

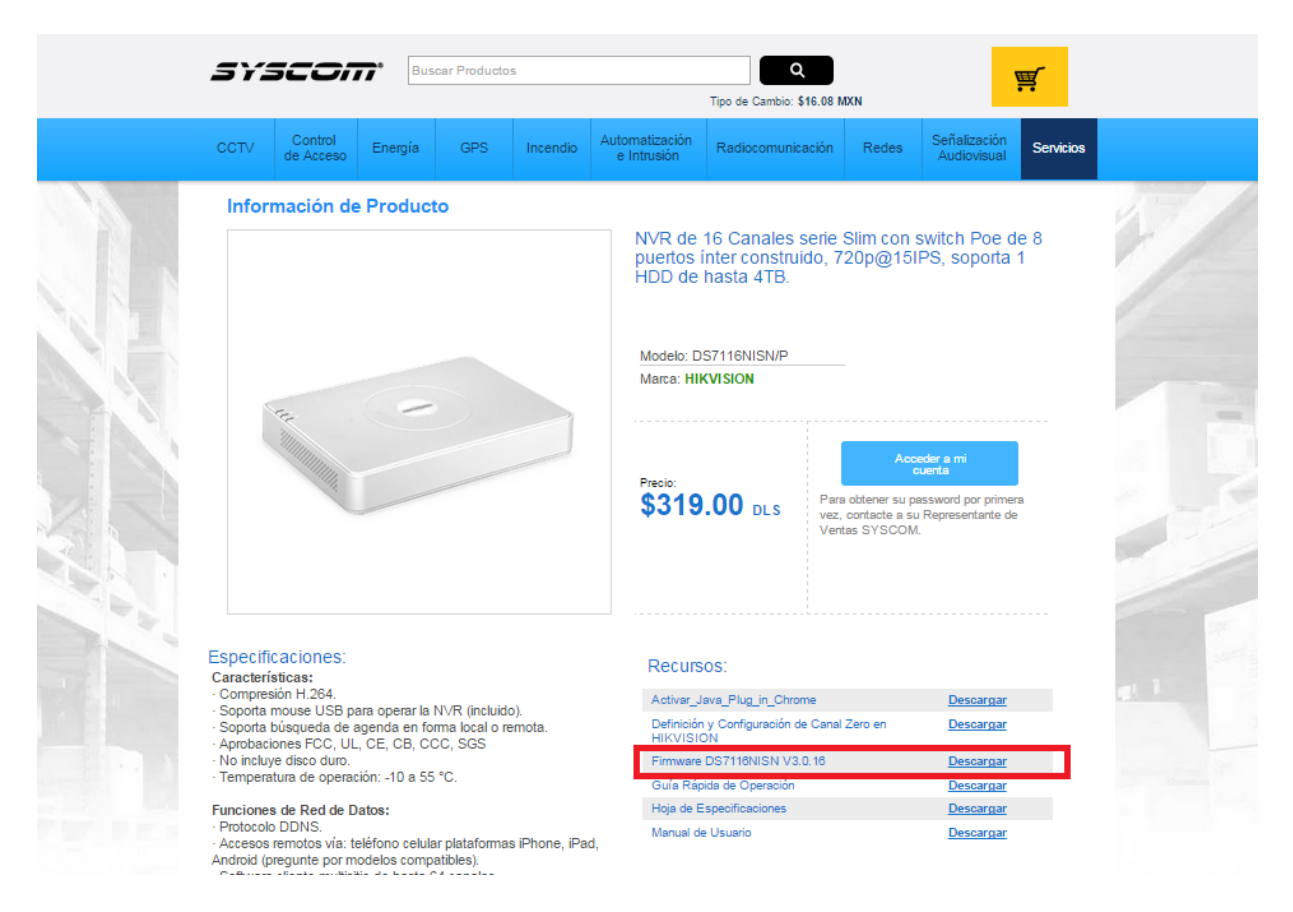

Después de descargar se debe colocar el firmware en una ubicación fácil de encontrar para realizar el procedimiento con mayor rapidez.

Para realizar esta actualización se requiere utilizar el software cliente de HIVKISION IVMS4200

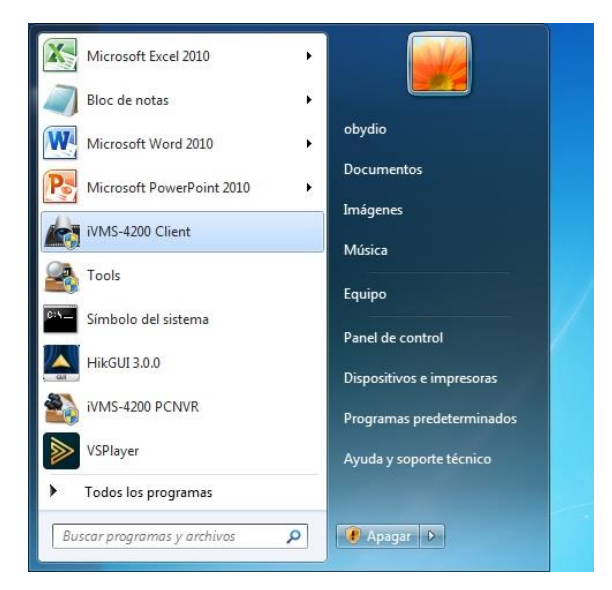

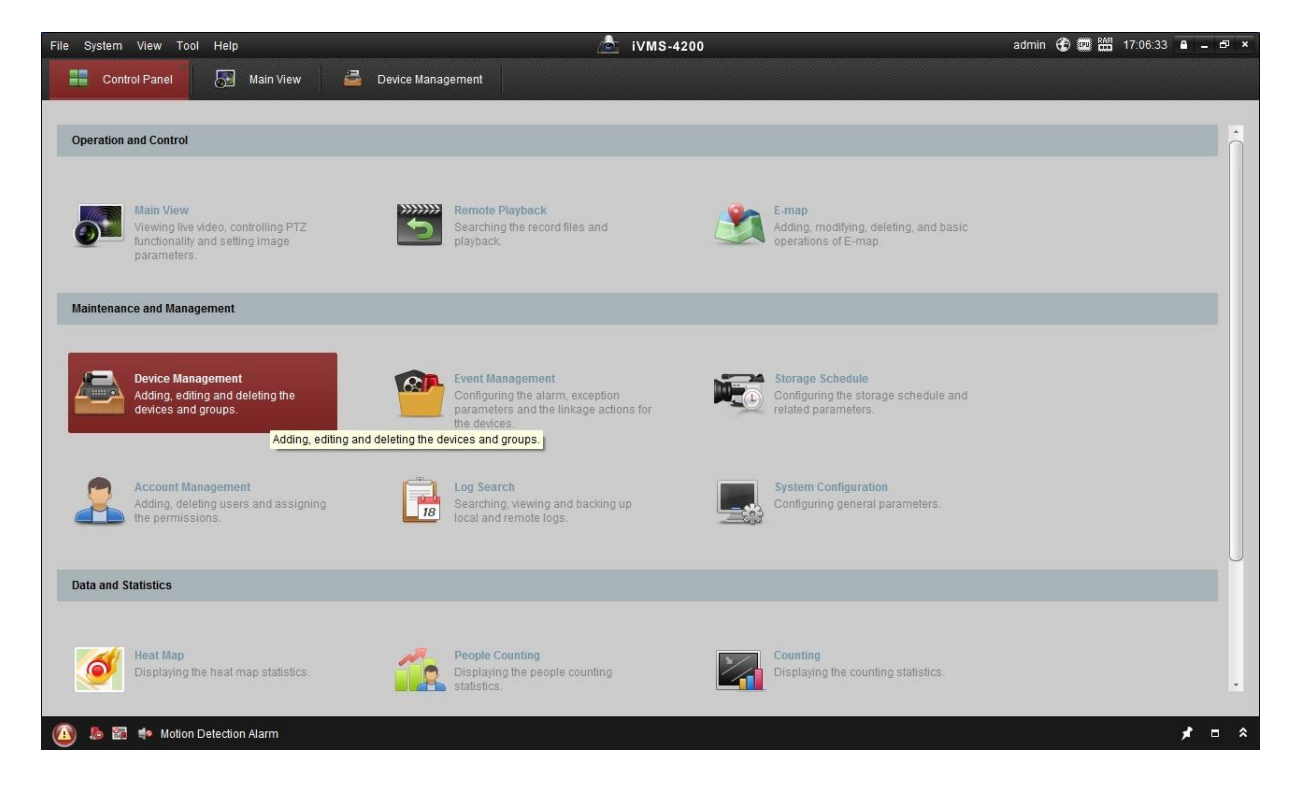

Una vez accediendo al software, se selecciona el sub menú device management

|                                                                                     |                                                                                                    |                                                               |                 | <u>/@</u>                                                                                                    | iVMS-4200                                          |                                       |                                                               |                                               | admin 💮   | 💷 🛗 17:09:00 🔒       | - 0 |
|-------------------------------------------------------------------------------------|----------------------------------------------------------------------------------------------------|---------------------------------------------------------------|-----------------|----------------------------------------------------------------------------------------------------|----------------------------------------------------|---------------------------------------|---------------------------------------------------------------|-----------------------------------------------|-----------|----------------------|-----|
| 📲 Control Panel 🛛 🔙 Ma                                                              | in View 📑                                                                                                    | Device Mana                                                   | agement         |                                                                                                    |                                                    |                                       |                                                               |                                               |           |                      |     |
| Server 🗃 Group                                                                      |                                                                                                    |                                                               |                 | 9                                                                                                    |                                                    |                                       |                                                               |                                               |           |                      |     |
| Drganization                                                                        | Device for Manag                                                                                                    | ement (1)                                                     |                 |                                                                                                    |                                                    |                                       |                                                               |                                               |           |                      |     |
| Encoding Device                                                                     | 🕂 Add Device                                                                                                    | 🖂 Modify 🕽                                                    | ¢ Delete        | - Remote Configuration                                                                                                    | VCA Allocation                                     | n 🎼 QR Code                           | 🎈 Activate                                                    | Refresh All                                   |           | Filter               |     |
| EZVIZ Cloud P2P Device                                                              | Nickname 🔺                                                                                                    | IP                                                            | Devic           | e Serial No.                                                                                                    |                                                    | Security                              | Resource                                                      | Usa   HDD Status                              | Recording | status Signal Status | Ha  |
| 📓 Stream Media Server                                                               | decoder                                                                                                    | 192.168.10.25                                                 | 51 DS-6         | 01HFHI0120121207CCW                                                                                                    | R413979465WC                                       | Risky                                 | 0                                                             | 0                                             | 0         | 0                    | 0   |
|                                                                                     |                                                                                                    |                                                               |                 |                                                                                                    |                                                    |                                       |                                                               |                                               |           |                      |     |
|                                                                                     | Agı<br>dispo                                                                                                    | regar<br>ositivo                                              | ]               |                                                                                                    |                                                    |                                       |                                                               |                                               |           |                      |     |
|                                                                                     | Agi<br>disp                                                                                                    | regar<br>ositivo                                              |                 |                                                                                                    |                                                    |                                       |                                                               |                                               |           |                      |     |
|                                                                                     | Agr<br>disp<br>•<br>Online Device (3)                                                                                  | regar<br>ositivo                                              | 9               | Refresh Every 15s                                                                                                    |                                                    |                                       |                                                               |                                               | )         |                      |     |
| ſ                                                                                   | Agr<br>disp<br>•<br>•<br>Online Device (3)                                                                             | regar<br>ositivo                                              | e<br>Moo        | Refresh Every 15s<br>lify Netinfo 🥎 Reset Pa                                                                                      | ssword 🔮 Activat                                   | le                                    |                                                               |                                               | Filter    |                      |     |
| Ľ                                                                                   | Agr<br>disp<br>Online Device (3)                                                                                       | regar<br>ositivo                                              | €<br>Mod        | Refresh Every 15s<br>lify Netinfo 😙 Reset Pa                                                                                      | ssword 🔮 Activat                                   | le<br>Server Port                     | Start Time                                                    | Added                                         | Filter    |                      |     |
|                                                                                     | Agu<br>dispu<br>Online Device (3)<br>Add to Client<br>IP 4<br>192.158.1.5                                              | regar<br>ositivo                                              | Moo<br>FWD-1ZHS | Refresh Every 15s<br>lify Netinfo S Reset Pa<br>Firmware Version<br>V5.3 Obuild 150312                                            | ssword P Activat                                   | le<br>  Server Port  <br>8000         | Start Time<br>2015-06-23 00                                   | Added                                         | Filter    |                      |     |
| incoding device:<br>VPRDVSNVPXIPCIPD/IVINB-4200                                     | Agu<br>dispu<br>online Device (3)<br>Add to Client<br>IP 4<br>192.158.1.5<br>192.168.0.138                             | regar<br>ositivo<br>Device Type<br>DS-2CD4A281<br>DS-7116NLS2 | Mod<br>FWD-IZHS | Refresh Every 155<br>lify Netinfo S Reset Pa<br>Firmware Version<br>V5.3 Obuild 150312<br>V3.0.10build 141201                     | ssword P Activat<br>  Security<br>Active<br>Active | te<br>  Server Port  <br>8000<br>8000 | Start Time<br>2015-06-23 00<br>2015-07-16 15                  | Added<br>101:30 No<br>139:57 No               | Filter    |                      |     |
| ncoding device:<br>VRDUSNIVR/IPC/IPD/ I/MS-4200<br>CNVRVMIS-4200 EncodeCard<br>ever | Agu<br>dispu<br>•<br>• Online Device (3,<br>• Add to Client<br>IP •<br>192.158.1.5<br>192.168.10.138<br>192.168.10.251 | regar<br>ositivo                                              | Moo<br>FWD-1ZHS | Refresh Every 155<br>Ifly Netinfo Reset Pa<br>Firmware Version<br>V5.3 Obuild 150312<br>V3.0 10build 141201<br>V1.0 4build 130115 | ssword  Activat Security Active Active Active      | 8000<br>8000<br>8000                  | Start Time<br>2015-06-23 00<br>2015-07-16 15<br>2015-07-16 15 | Added<br>101:30 No<br>139:57 No<br>105:13 Yes | Filter    |                      |     |

Se selecciona el dispositivo y se presiona agregar al cliente.

|                                          | Add                                            |                      | ×                                |
|------------------------------------------|------------------------------------------------|----------------------|----------------------------------|
| Adding Mode:                             |                                                |                      |                                  |
| IP/Domain IP Se                          | gment 🕠 IP Server                              | HIDDNS               | <ul> <li>Batch Import</li> </ul> |
| Add Offline Device                       |                                                |                      |                                  |
| Nickname:                                | DS7116NISN                                     |                      |                                  |
| Address:                                 | 192.168.10.138                                 |                      |                                  |
| Port:                                    | 8000                                           |                      |                                  |
| User Name:                               | admin                                          |                      |                                  |
| Password:                                | ••••                                           |                      |                                  |
| Export to Group                          | 5                                              |                      |                                  |
| Set the device nam<br>connected to the d | e as the group name and<br>evice to the group. | add all the channels |                                  |
|                                          |                                                | Ad                   | d Cancel                         |

El sistema solicita usuario y password asignado al grabador para agregarlo.

| File System View Tool Help                                    |                                 |              | 💩 i                    | VMS-4200        |                                    |               |                                     | admin 💮 🕻 | 2 🛗 17:10:47 🔒 | - @ × |
|---------------------------------------------------------------|---------------------------------|--------------|------------------------|-----------------|------------------------------------|---------------|-------------------------------------|-----------|----------------|-------|
| 📲 Control Panel 🛛 👧 Main                                      | n View 📑 Device                 | Management   |                        |                 |                                    |               |                                     |           |                |       |
| Server Server                                                 |                                 |              |                        |                 |                                    |               |                                     |           |                |       |
|                                                               | Device for Management (2)       |              |                        |                 |                                    |               |                                     |           |                |       |
| Organization                                                  | Device for management (2)       |              |                        |                 |                                    |               |                                     |           |                |       |
| Encoding Device                                               | 🕂 Add Device 🛛 Modif            | y 🗙 Delete   | Remote Configuration   | VCA Allocation  | 鼢 QR Code                          | Activate      | O Refresh All                       |           | Filter         |       |
| EZVIZ Cloud P2P Device                                        | Nickname 🔺 IP Device Serial No. |              |                        |                 | Security Resource Usa   HDD Status |               | Recording Status Signal Status Hard |           |                |       |
| 🔂 Stream Media Server                                         | decoder 192.168.                | 10.251 DS-66 | 01HFHI0120121207CCWR   | 413979465WC     | Risky                              | 0             | 0                                   | 0         | 0              | 0     |
| 💠 Add New Device Type                                         | DS7116NISN 192.168.             | 10.138 DS-71 | 16NI-SN/P0820150314AAR | R507595904WCVU  | Risky                              | 0             | 0                                   | ٢         | 0              | ۲     |
|                                                               |                                 |              |                        |                 |                                    |               |                                     |           |                |       |
|                                                               |                                 |              |                        |                 |                                    |               |                                     |           |                |       |
|                                                               |                                 |              |                        |                 |                                    |               |                                     |           |                |       |
|                                                               |                                 |              |                        |                 |                                    |               |                                     |           |                |       |
|                                                               |                                 |              |                        |                 |                                    |               |                                     |           |                |       |
|                                                               |                                 |              |                        |                 |                                    |               |                                     |           |                |       |
|                                                               |                                 |              |                        |                 |                                    |               |                                     |           |                |       |
|                                                               | •                               |              |                        |                 |                                    |               |                                     |           |                | •     |
|                                                               | Online Device (3)               | 0            | Refresh Every 15s      |                 |                                    |               |                                     |           |                |       |
|                                                               |                                 |              |                        |                 |                                    |               |                                     |           |                |       |
|                                                               | + Add to Client + Ad            | d All 🔀 Modi | fy Netinfo 🥱 Reset Pas | sword 🔮 Activat | 9                                  |               |                                     | Filter    |                |       |
|                                                               | IP A Device T                   | /pe          | Firmware Version       | Security        | Server Port                        | Start Time    | Added                               |           |                |       |
| Encoding device:                                              | 192.168.1.5 DS-2CD4             | A26FWD-IZHS  | V5.3.0build 150312     | Active          | 8000                               | 2015-06-23 00 | :01:30 No                           |           |                |       |
| DVR/DVS/NVR/IPC/IPD/ iVMS-4200<br>PCNI/R/iVMS-4200 EncodeCard | 192.168.10.138 DS-7116          | NI-SN/P      | V3.0.10build 141201    | Active          | 8000                               | 2015-07-16 15 | :39:57 Yes                          |           |                |       |
| server                                                        | 192.168.10.251 DS-6601          | HFHI         | V1.0.4build 130115     | Active          | 8000                               | 2015-07-16 15 | :05:13 Yes                          |           |                |       |
|                                                               | <u> </u>                        |              |                        |                 |                                    |               |                                     |           |                |       |
| 🛯 🙆 📾 🍁 Motion Detection Alar                                 | m                               |              |                        |                 |                                    |               |                                     |           | *              | = *   |

Una vez agregado se selecciona el equipo y se presiona el botón configuración remota.

| 4 🚳 System                                                                                              | Suctam Maintananaa                                                                                                    |
|----------------------------------------------------------------------------------------------------|----------------------------------------------------------------------------------------------------|
| <ul> <li>Option</li> <li>Device Infor</li> <li>General</li> </ul>                                       | System Management                                                                                                    |
| © Time<br>© System Mai<br>© Log<br>© User<br>© Camera<br>▷<br>© Storage<br>▷<br>© Event<br>▷<br>© Image | Reboot         Restore Default Settings         Import Configuration File         Export Configuration File         Remote Upgrade         Process:         Remote IPC Upgrade         Remote IPC Upgrade:         IPC Upgrade         IPC Upgrade |

Al entrar en la configuración remota se accede al submenú mantenimiento del sistema y se selecciona el botón para realizar la búsqueda del firmware.

| Open Upgra           | ade File                                          | ×      |
|----------------------|---------------------------------------------------|--------|
| Look in:             | C:\Users\obydio\DesktoSN_STD_V3.0.16_150617 - 3 3 |        |
| 減 My Cor<br>🚴 obydio | mputer digicap.dav                                |        |
|                      |                                                   |        |
|                      |                                                   |        |
| -ile name:           | digicap.dav                                       | Open   |
| Files of type:       | Upgrade File (*.*)                                | Cancel |

Acceder a la ruta en la cual se encuentra el firmware antes descargado y seleccionarlo.

| 🕼 System             | System Maintenance                |
|----------------------|-----------------------------------|
| Device Infor General | System Management                 |
| ③ Time ③ System Mai  | Reboot                            |
| 💮 Log                | Restore Default Settings          |
| 🎡 Oser               | Import Configuration File         |
| Network              | Export Configuration File         |
| Storage              | Remote Upgrade                    |
| Mage                 | Upgrade File                      |
|                      | Process:                          |
|                      | Remote IPC Upgrade                |
|                      | Remote IPC Lingrade: IPC Lingrade |
|                      |                                   |
|                      |                                   |
|                      |                                   |
|                      |                                   |
|                      |                                   |
|                      |                                   |
|                      |                                   |
|                      |                                   |

Al seleccionar el firmware "digicap.dav" presionamos upgrade y se debe esperar a que el proceso finalice.

Cuando el firmware es actualizado el equipo se reinicia automáticamente, después de que el equipo se reinicia se accede a él por medio de un monitor conectado en su salida de video.

| <b>8</b>       | 8        |                    | •       |
|----------------|----------|--------------------|---------|
| 07–16–2015 Thu | 16:28:13 |                    |         |
| NO LINK        | NO LINK  | NO LINK            | NO LINK |
|                |          |                    |         |
|                |          |                    |         |
| *              | •        | ÷.                 | •       |
|                |          |                    |         |
| NO LINK        | NO LINK  | NO LINK            | NO LINK |
|                |          |                    |         |
|                |          | ·                  |         |
|                |          | A Menu             |         |
|                |          | Single Screen      |         |
|                |          | ₩ Multi-screen     |         |
|                |          | ← Previous Screen  |         |
|                |          | → Next Screen      |         |
|                |          | Start Auto-switch  |         |
|                |          | Start Recording    |         |
|                |          | C Add IP Camera    |         |
|                |          | Playback           | 04      |
|                |          | PTZ Control Camera | 01      |
|                |          | · Output Mode      |         |

Una vez en el grabador se debe realizar el procedimiento de enviar a valores de fábrica el dispositivo.

Se accede al menú de inicio del grabador.

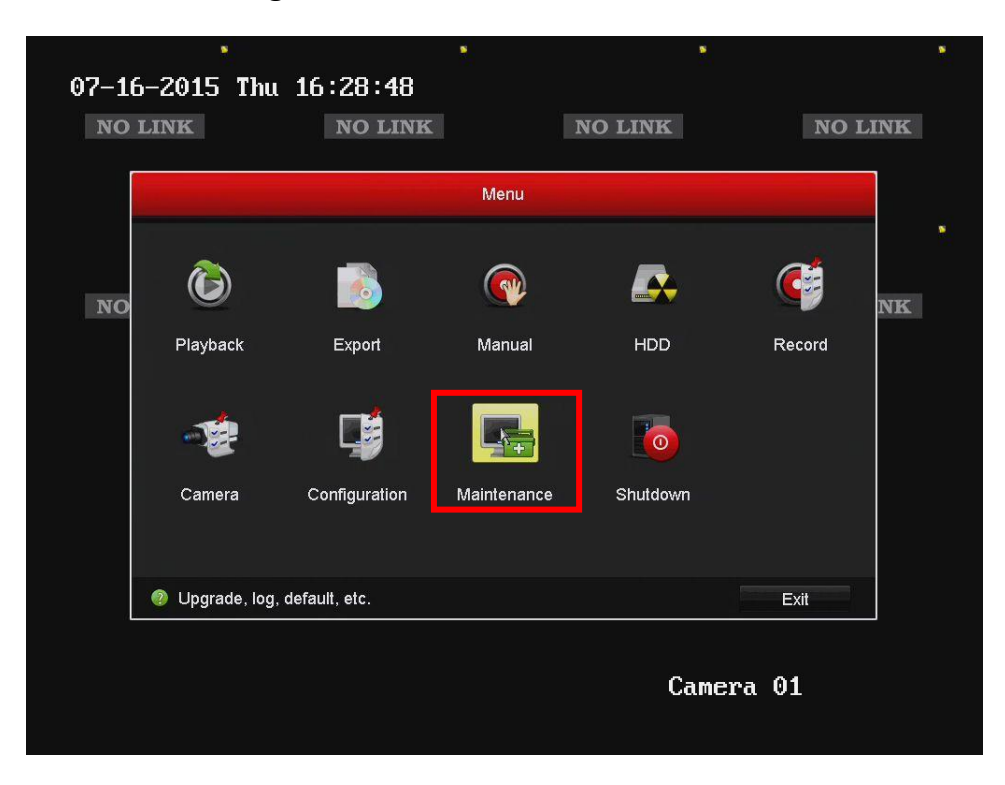

Se selecciona el submenú mantenimiento / default

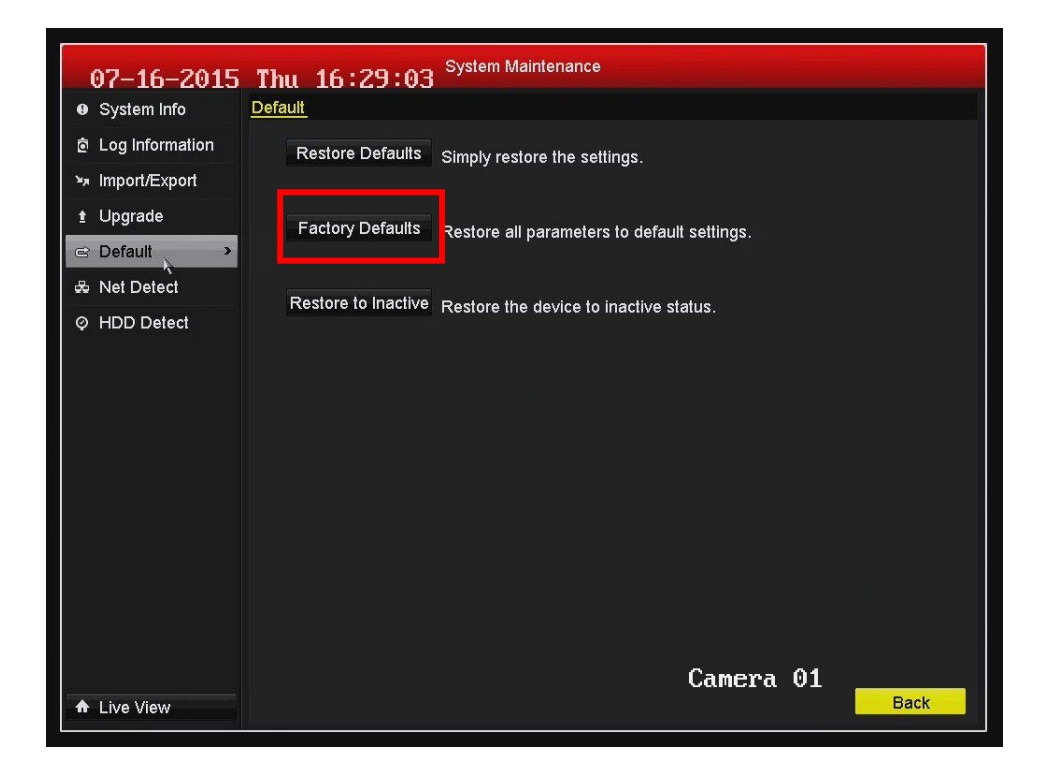

Una vez en este submenú se presiona el botón de Factory defaults (valores de fábrica).

Una vez que el equipo haya reiniciado solicitara al usuario colocar una contraseña de administrador para realizar la activación del equipo.

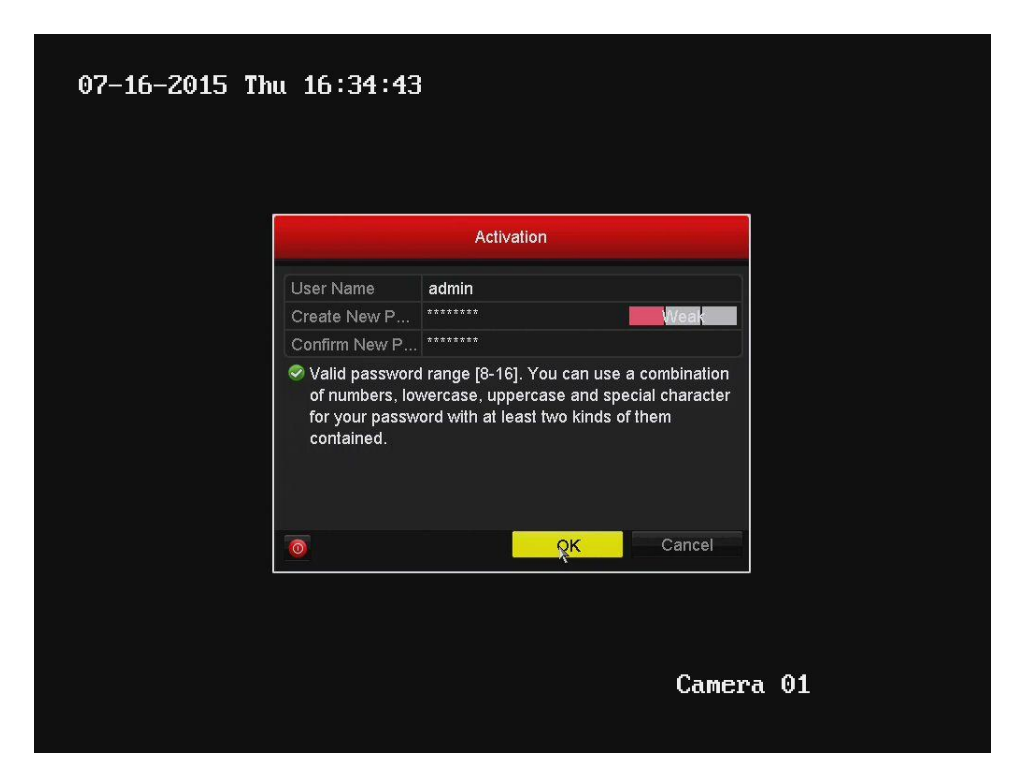

Después de realizar este proceso el equipo mostrara el mensaje de activacion

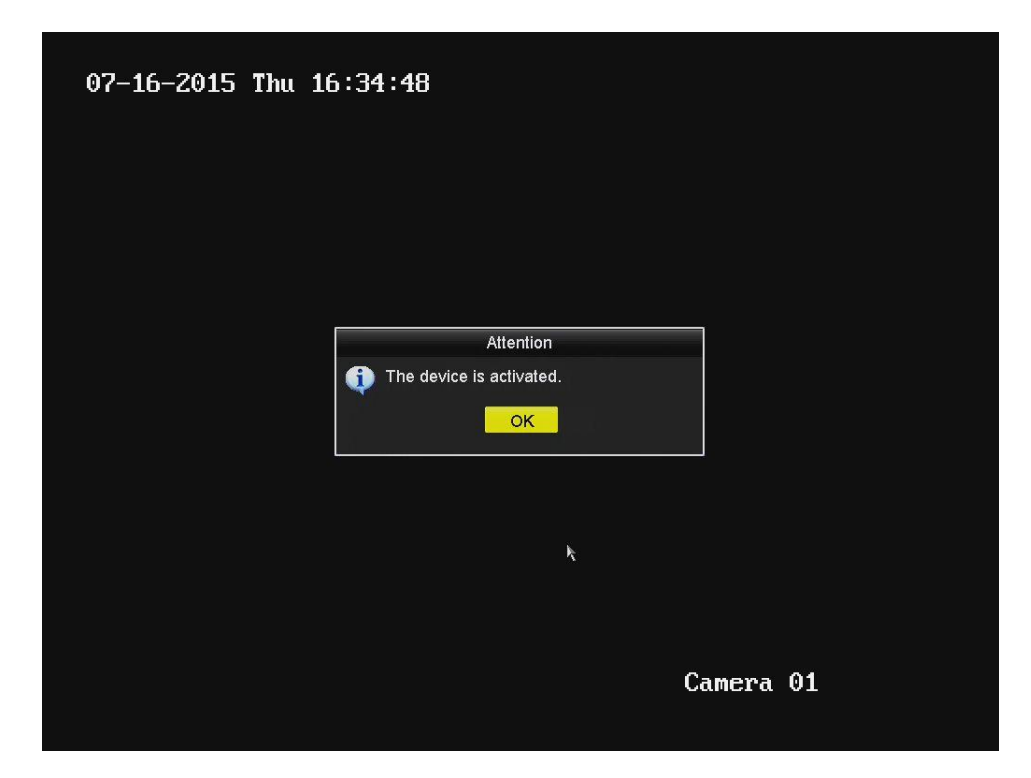

Una vez realizado este procedimiento ya se puede conectar las cámaras directamente al switch inter construido del dispositivo.

La función plug and play en la grabadora realizara la activación automática para las cámaras otorgándoles el mismo usuario y password que se haya definido al grabador al momento de activarlo.

Si la cámara fue activada anteriormente se debe enviar a valores de fábrica para que pueda ser activada por el grabador.

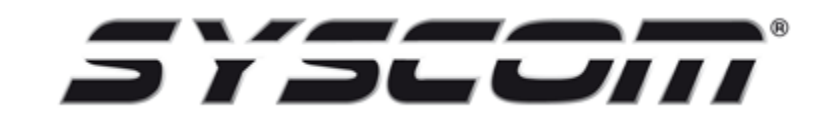

Departamento de ingeniería.